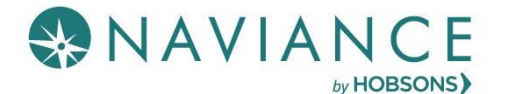

### Overview

Teacher Desk is a Naviance dashboard, just for teachers, that creates a streamlined, step-by-step process for submitting letters of recommendation. With three (3) easy steps,

you know what to complete for a recommendation request.

Teacher Desk is a tool within the Naviance eDocs experience.

# Accessing Teacher Desk Dashboard

The Teacher Desk Dashboard automatically displays as the main dashboard for those users who have a job function of Teacher in Naviance.

Select a student name from the dashboard to get started.

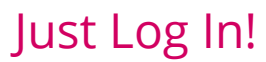

**3 Easy Steps** 

## Complete the Recommendation in Three Steps

## Step 1: Prepare the Common App Teacher Evaluation Form

Complete the evaluation form and then Save.

# Step 2: Upload a Letter of Recommendation

Upload a single letter of recommendation for all requested schools per student.

### Step 3: Submit Your Files

When the files are submitted, a list of each school and the filing status show.

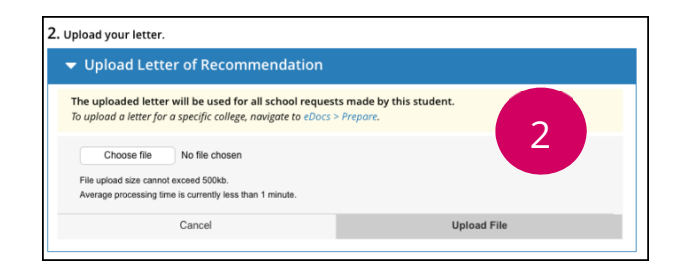

| 1. This request requires a Common App Teacher Evaluation form. ${f 0}$      |                             |  |  |  |  |
|-----------------------------------------------------------------------------|-----------------------------|--|--|--|--|
| <ul> <li>Prepare the Common App Teacher Evaluation Form</li> </ul>          |                             |  |  |  |  |
| Common Application Teacher Evaluation                                       |                             |  |  |  |  |
| All fleids marked (*) are required.                                         |                             |  |  |  |  |
| Applications:                                                               | All Applications            |  |  |  |  |
| Background Information                                                      |                             |  |  |  |  |
| How long have you known this student and in what context? *                 |                             |  |  |  |  |
|                                                                             | Characters Remaining: 10000 |  |  |  |  |
| What are the first words that come to your mind to describe this student? * |                             |  |  |  |  |
|                                                                             | Characters Remaining: 10000 |  |  |  |  |

| 3. Complete your recommendation. |                                                   |                                              |                |           |          |
|----------------------------------|---------------------------------------------------|----------------------------------------------|----------------|-----------|----------|
|                                  |                                                   |                                              | 3              |           |          |
|                                  | Why is one of my letters blocked from submitting? |                                              |                |           |          |
| -                                | Application                                       | Document                                     | Date Submitted | Status    | ID       |
|                                  | All Applications                                  | Common App Teacher Evaluation Form           | 02/01/2018     | Submitted | -        |
|                                  | Georgetown Univ                                   | Letter of Recommendation (Student Requested) | 02/01/2018     | Submitted | R4YYMATN |
|                                  | Adelphi Univ                                      | Letter of Recommendation (Student Requested) | 02/01/2018     | Submitted | YA6RHUMG |
|                                  | Univ of New Mexico                                | Letter of Recommendation (Student Requested) | 02/01/2018     | Submitted | -        |
|                                  | UMD College Park                                  | Letter of Recommendation (Student Requested) | 02/01/2018     | Submitted | -        |
|                                  | Penn State Univ                                   | Letter of Recommendation (Student Requested) | 02/01/2018     | Submitted | -        |